## 「easy pocket」 登録ガイダンス

## 携帯での登録手順

 下記の URL を、携帯電話のブラウザにて開きます。 http://scn-net.easymyweb.jp/pocket/k/ バーコードリーダーを搭載している携帯電話の場合は、以下の QR コードを読み取ると、 URL が表示されますので、そちらからアクセスしてください。

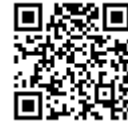

- 2. 「湘南生活安全情報登録へ」をクリックします。
- 3. メールアドレス登録欄に、配信を希望するメールアドレスを入力し、「登録」をクリックします。

メールアカウントを入力後、@以降をラジオボタンで選択してください。また、必要に 応じて、ドメインの種類をプルダウンから選択してください。

ドメイン指定受信の設定をされている方は、scn-net.easymyweb.jpのドメインを追加してから登録を行ってください。

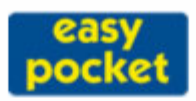

お客様専用携帯サイト

読者登録

| メールアドレスを登録すると、湘南地区の<br>防犯、災害、行政情報が届きます。<br>ユーザー様の携帯のメールアカウンを入力 |
|----------------------------------------------------------------|
|                                                                |
| トバノを選択してくたさい。<br>※入力間違えのないようにお願い申し                             |
| 上げます。                                                          |
| 本にいる<br>方は、easy pocketのドバンを追加して                                |
| から登録を行ってください。                                                  |
|                                                                |
| ⊙ @docomo.ne.jp                                                |

- 🔿 @ t.vodafone.ne.jp 🖃
- C @ ezweb.ne.jp

| 0@ | pdx.ne.jp | - |
|----|-----------|---|
| 容録 |           |   |

- 登録すると、メールアドレスの確認の為に、登録確認メールが送信されます。メールの件 名が「【easy pocket】アドレスの確認」というメールが数分後に届きますので、メールの 本文にある URL をクリックします。
- 5. URLを開くと、以下のような配信情報の選択画面が表示されますので、メールでの配信を 希望する項目に対してチェックを入れ、更新を完了してください。

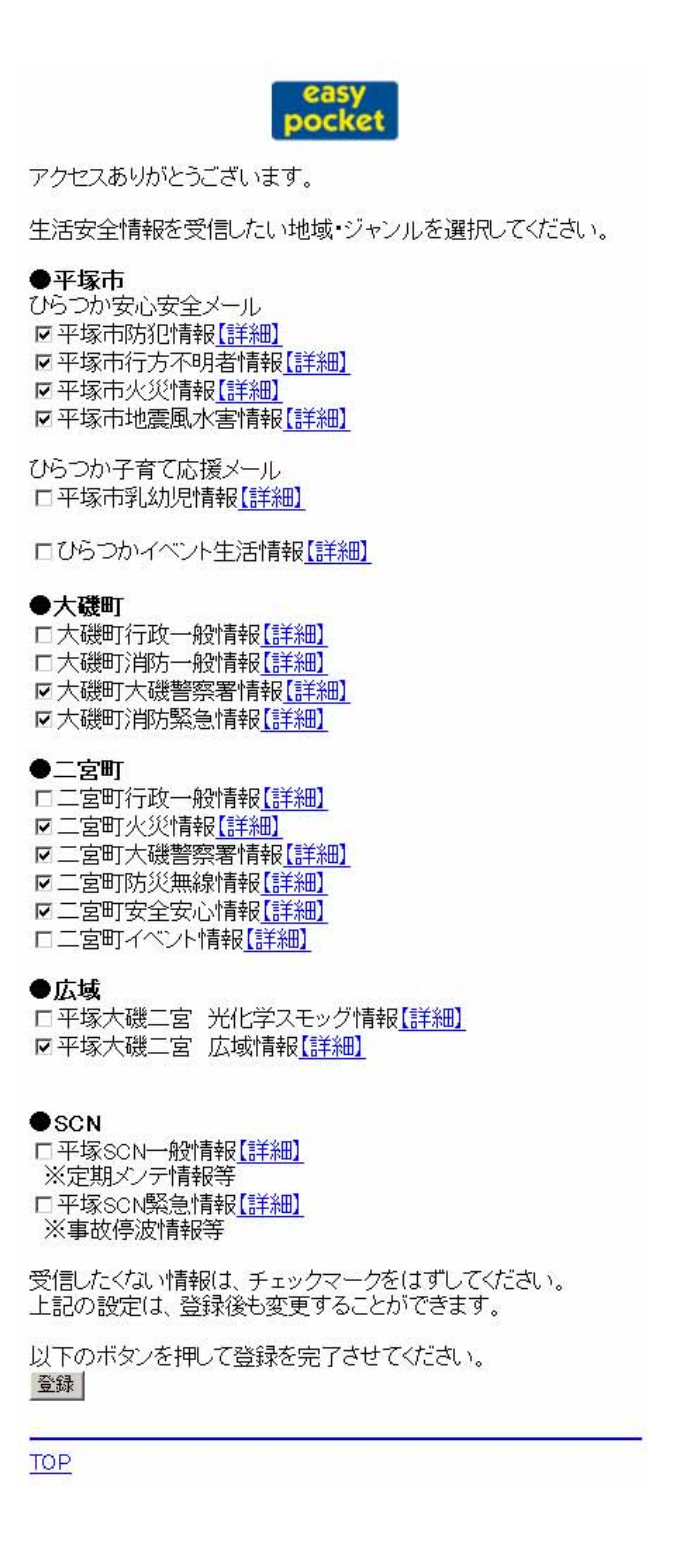

6. 以上で、携帯での登録作業は完了です。